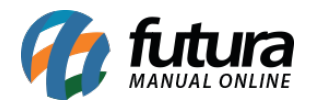

Para habilitar a Loja Virtual em produção é necessário adicionar um **Domínio de complemento** no cPanel antes de prosseguir com as configurações, caso o link da loja durante a etapa de desenvolvimento termine com **futurasistemas.com.br**.

Para adicionar um **Domínio de Complemento**, acesse o seguinte tutorial:

Como Configurar Domínio de Complemento no cPanel?

Com o domínio já configurado, acesse o **Painel Administrativo** da sua loja virtual e acesse o seguinte caminho: <u>Sistema > Configurações > Aba Servidor</u>, conforme mostra a imagem abaixo:

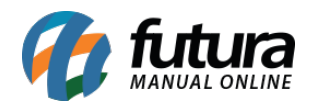

| onfiguras                                |                                                                                                    |                                                                                          |
|------------------------------------------|----------------------------------------------------------------------------------------------------|------------------------------------------------------------------------------------------|
|                                          |                                                                                                    | Cancelar Sal                                                                             |
| incipal > Contigui                       | açoes                                                                                                    |                                                                                          |
| Geral Contato                            | Loja Localização Opções Imagens E-mail Servidor                                                                         |                                                                                          |
| ervidor                                  |                                                                                                    |                                                                                          |
| Ativar Mod<br>Fecha o ace<br>administrad | lo de Manutenção:<br>esso à loja para realização de manutenção. A loja continuará visível ao usuário logado como<br>or. | Loja em produção:<br>Em produção desde: 22/12/2021                                       |
| Link princip<br>Só habilite e            | pal como subdominio:<br>ssa opção, se seu dominio principal é um subdominio de seu dominio principal.                   | https://bb8.futurasistemas.com.br:9403/r<br>Copiar link temporário da loja               |
| Meu sister                               | na está em uma subpasta de dominio                                                                                      | * Link da loja em produção (HTTPS):                                                      |
| Path do link:<br>A loja pode parar       | de funcionar caso valores inválidos sejam incluidos nesse campo.                                                        | https://bb8.futurasistemas.com.br:9403                                                   |
| /repldocumer                             | ntacao/                                                                                                    | * Chave de Criptografia:                                                                 |
|                                          |                                                                                                    | Chave secreta utilizada para encriptação dos<br>dados durante as transações dos pedidos. |
| Exibir mens                              | sagens de Erro:<br>agens de erro na loja e na administração da loja.                                                    | 953d98e87152aca12366744c59f4e68                                                          |
| Registrar E Gravar erros                 | E <b>rros:</b><br>s da loja no Logs de Erros. (Sistema->Logs de Erros).                                                 | Chave de Acesso Aplicativo:<br>Chave usada para configuração e acesso ao<br>aplicativo.  |
| * Nome do Arqui                          | ivo de Log:                                                                                                    | 953d98e87152aca12366744c59f4e687                                                         |
| Ex.: error.txt<br>Nome do arquivo        | em que será armazendo os logs de erros.                                                                                 | Conjar chave                                                                             |
| error.txt                                |                                                                                                    |                                                                                          |
| Nível de Compre                          | essão:                                                                                                    | Usuário ceo:<br>REPLDOC_ST                                                               |
| Compressão GZI                           | P das páginas para maior eficiência. Nível de compressão deve estar entre 0 e 9. Só utilize se                          |                                                                                          |

Para habilitar sua loja selecione o campo *Loja em Produção* e insira o domínio criado no documento citado acima no campo *Link da loja em produção*, clique no botão *Salvar* e sua loja já estará funcionando em Produção.